## 读取各厂家主机报警数据的方法

TD802 配接时会遇到厂家不提供协议情况,此时,需要现场的调 试人员配合读取报警主机的数据,以便开发人员解析。读取主机报警 的数据方法如下:

## 方法一:从报警主机的 CRT 接口读取数据

1.需要的条件: CRT 可以正确的收到报警主机的报警信息。

2.需要的工具:电脑(安装有串口调试助手)、USB 转串口线、串口转接线、 RS232 转 RS485 模块 (CRT 接口的形式为 RS485,则需要该模块)。

 3.做报警采集信息,需要的报警类型:火警、监管、故障、故障恢复、屏蔽、 屏蔽撤销、启动、停止、反馈、反馈撤销、主电故障、主电故障恢复、备电故 障、备电故障恢复、复位。

 做报警采集信息,需要的设备类型:手报、消扭、感烟、感温、复合、输入 输出模块、输入模块、输出模块、声光。

5. 做报警采集信息,需要的点位:

a)同一主机同一回路不同点位,点位号个位、十位、百位都要包含,例如:1 机1回路-1、1机1回路-10、1机1回路-100。

b)同一主机不同回路同一点位,回路号个位、十位、百位都要包含,例如: 1 机 3 回路-100, 1 机 13 回路-100, 1 机 103 回路-100。

c)不同主机同一回路同一点位,机器号个位、十位、百位都要包含,例如:7 机6回路-133,79机6回路-133,101机6回路-133。

6.接线方法:

a)RS232 形式: USB 转串口的 5#脚接 CRT 串口的 GND, USB 转串口的 2#脚接 CRT 串口的 RX (收);

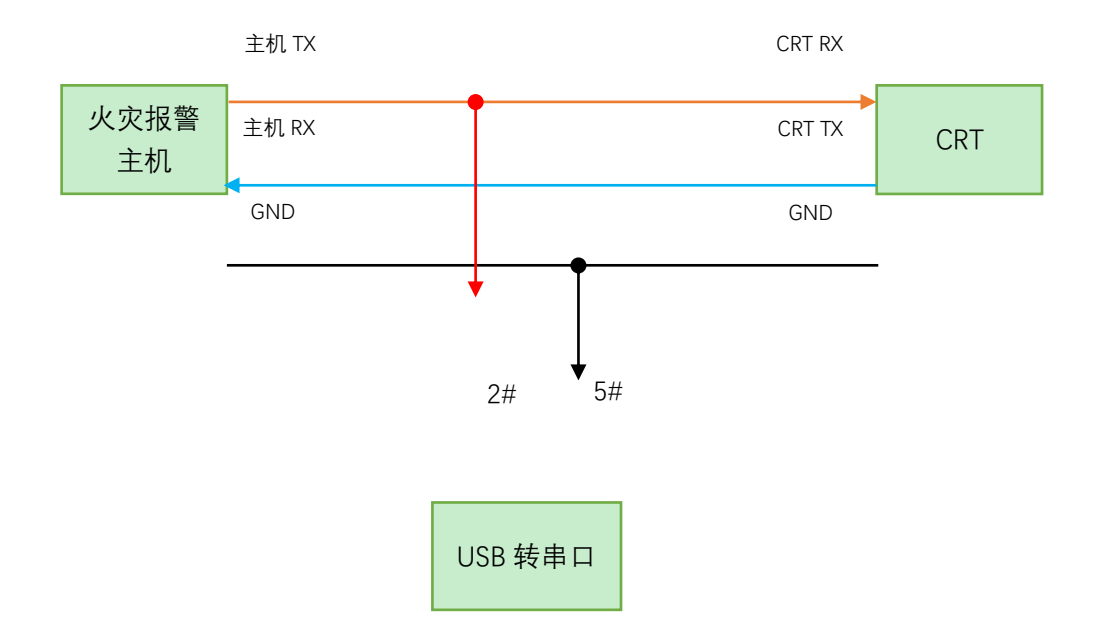

b)RS485 形式: 首先将 RS232 转 RS485 模块的 T+,T-端子分别与 CRT 端的 A,B 端子相连。其次将 USB 转串口直接插在模块的 DB9 端。

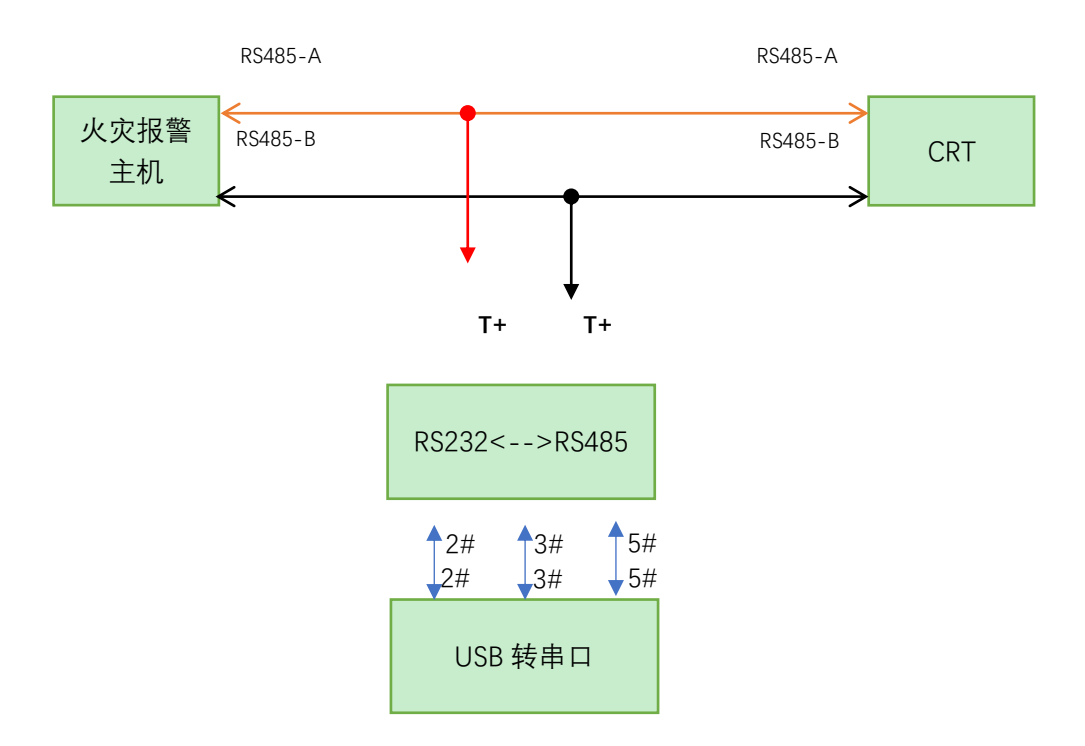

7.串口工具的使用方法:

| ■ 串口调试助手 SComAssistant V2.2 For WIN9X/NT/2000 | _    |        | ×   |
|-----------------------------------------------|------|--------|-----|
| 串口 00//3 工                                    |      |        | -   |
| 波特率 9600 👤                                    |      |        | E   |
| 校验位 NONE -                                    |      |        | E   |
| 数据位 8                                         |      |        | E   |
|                                               |      |        | E   |
|                                               |      |        | E   |
|                                               |      |        | E   |
| 看空接收区<br>勝收区                                  |      |        | E   |
| 停止显示                                          |      |        |     |
|                                               |      |        |     |
|                                               |      |        |     |
| 保存显示数据更改                                      |      |        |     |
| C:\COMDATA                                    |      |        |     |
|                                               |      |        |     |
|                                               |      |        |     |
| 清空重填 发送的字符/数据 http://www.gjwtech.com口         |      |        |     |
| □ 十六进制发送 手动发送                                 |      |        |     |
| 「自动发送(周期改变后重选)                                | MATI | . WEB  |     |
| 自动发送周期: 1000 臺秒 [达祥友法义任] 还没有选择文件 友法文件         |      | GTW ¥  | 闭程序 |
| - RX:0 TX:0 计数清零                              | 帮助   | ТЕСН 🗋 |     |

a)选择正确串口,串口选择正确后,会有提示提示按钮会变成红色, 接收显示方式: (16 进制显示);

b)如果厂家提供 CRT 的波特率,停止位,校验位,按照厂家提供的参数设置串口工具的参数。

c)如果厂家不提供 CRT 的相关参数,停止位设为 1,校验位设为 NONE。

波特率设置为 1200, 打开串口。然后做一个点位的报警, 例如 1 机1 回路-1 的故障,接下来将收到的数据复制到某一个TXT 文档中, 并注明截取该串数据时的波特率, 然后关闭串口, 清空接收区。

波特率设置为2400,打开串口。复位主机,再做一次相同点位的同一报警,接下来将收到的数据复制到同一个TXT 文档中,并注明 截取该串数据时的波特率,然后关闭串口,清空接收区。复位主机。

如此循环,将波特率为

4800,9600,14400,19200,28800,38400,57600,115200,230400,460800的数

据复制到同一个 TXT 文档中,并注明截取该串数据时的波特率,然 后关闭串口,清空接收区。

最后,将CRT关于该点位报警的的内容完整地复制到个TXT 文档最后。

最后将这份文档发送给开发人员。

8.数据收集: 在确定了波特率后, 请完成 3~5 的测试内容。每测试 一条报警, 要把串口工具收到的数据以及主机的报警内容(点位、时 间、报警类型、设备类型、注释等)一对一对的记录到新的 TXT 文 档中。 方法二:从报警主机的打印接口(串口或者并口)读取数据

1.需要的条件:打印机可以正确的打印报警主机的报警信息。

2.需要的工具:电脑(安装有串口调试助手)、USB转串口线、串口转接线、TD706接口卡(并口打印机需要该接口卡)。

 做报警采集信息,需要的报警类型:火警、监管、故障、故障恢 复、屏蔽、屏蔽撤销、启动、停止、反馈、反馈撤销、主电故障、 主电故障恢复、备电故障、备电故障恢复、复位。

 4. 做报警采集信息,需要的设备类型:手报、消扭、感烟、感温、 复合、输入输出模块,输入模块,输出模块、声光。

5. 做报警采集信息,需要的点位:

a)同一主机同一回路不同点位,点位号个位、十位、百位都要包含,例如:1机1回路-1、1机1回路-10、1机1回路-100。

b)同一主机不同回路同一点位,回路好个位、十位、百位都要包含,

例如:1机3回路-100,1机13回路-100,1机103回路-100。

c)不同主机同一回路同一点位,机器号个位、十位、百位都要包含,

例如:7机6回路-133,79机6回路-133,101机6回路-133。

6.接线方法:

a)串口打印机: USB 转串口的 5#脚接打印机串口的 GND, USB 转串口的 2#脚接打印机串口的 RX (收);

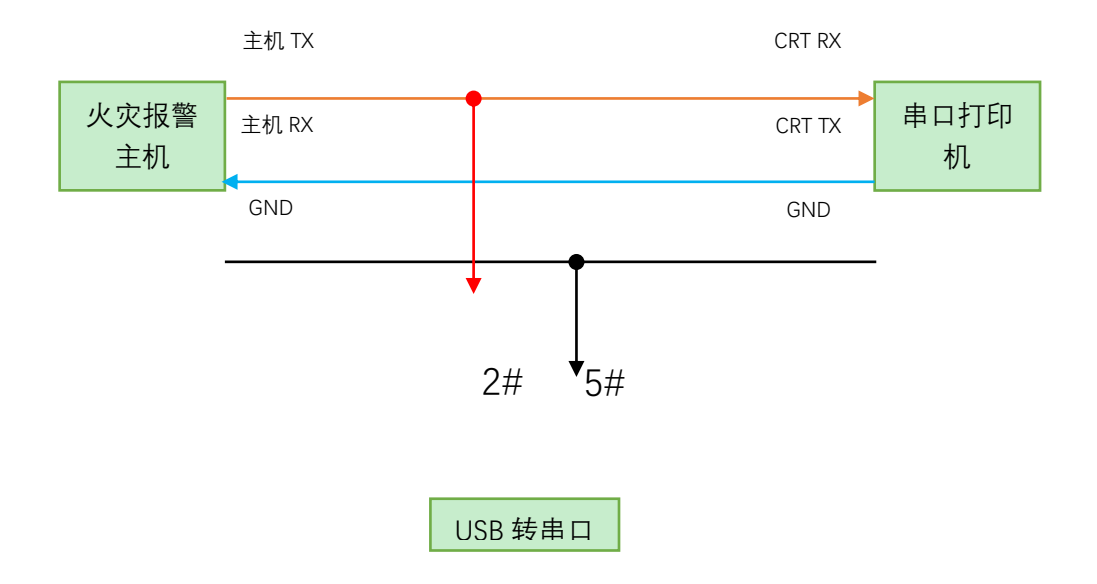

b)并口打印机:首先做一根有 3 个 26P 端子的打印机排线。三个端子分别接到主板排线接口、TD706 排线接口和打印机排线接口。 TD706 的使用方法,请参考 TD706 说明书。

7.串口工具的使用方法:

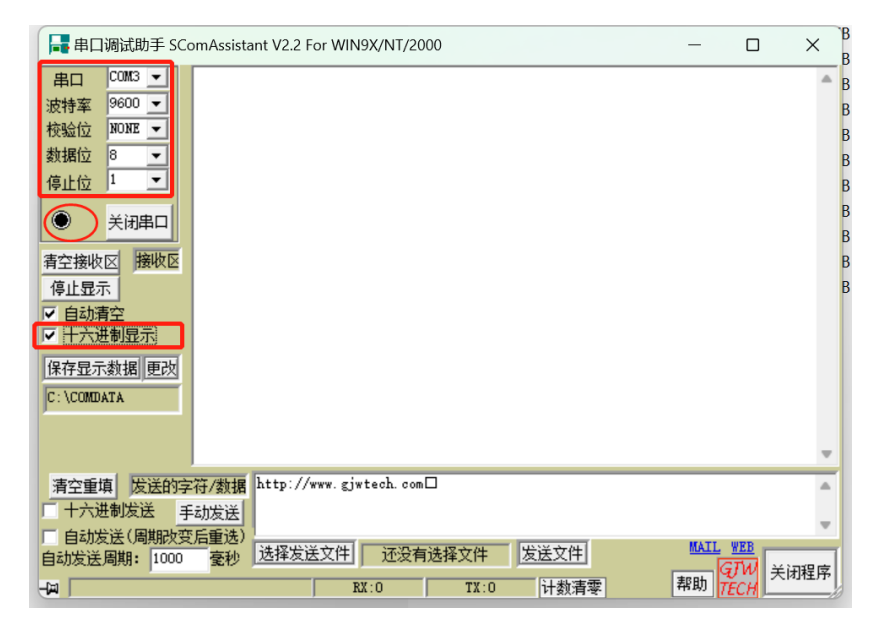

a)接收显示方式:选择正确串口,串口选择正确后,会有提示提示按钮会变成红色,接收显示方式:(16进制显示);

b)如果是并口打印机,波特率19200,停止位1,校验位无。

c)如果是串口打印机,停止位设为1,校验位设为无。

波特率设置为 1200, 打开串口。然后做一个点位的报警, 例如 1 机1回路-1的故障,接下来将收到的数据复制到某一个TXT 文档中, 并注明截取该串数据时的波特率, 然后关闭串口, 清空接收区。复位 主机。

波特率设置为2400,打开串口。再做一次相同点位的同一报警,接下来将收到的数据复制到同一个TXT 文档中,并注明截取该串数据时的波特率,然后关闭串口,清空接收区。复位主机。

如此循环,将波特率为

4800,9600,14400,19200,28800,38400,57600,115200,230400,460800 的数 据复制到同一个 TXT 文档中,并注明截取该串数据时的波特率,然 后关闭串口,清空接收区。

将CRT 关于该点位报警的的内容完整地复制到个 TXT 文档。

最后将这份文档发送给开发人员。

8.数据收集:在确定了波特率后,请完成 3~5 的测试内容。每测试 一条报警,要把串口工具收到的数据以及打印机打印的报警内容(点 位、时间、报警类型、设备类型、注释等)一对一对的记录到新的 TXT 文档中。